# Compiling the linux kernel in archlinux running on a VirtualBox VM

# Adam Hoover

The following instructions allow you to complete this lab on your own computer. Additional information is given in class and on the course website.

Download and install VirtualBox

https://www.virtualbox.org/wiki/Downloads

-----

\_\_\_\_\_

#### Download archlinux iso for attaching to VM

https://archlinux.org/download/

Download from any mirror, e.g. kernel.org. Download any version, e.g. 3.01\_x86\_64. You should create a folder where you plan to work on VMs and put this file in that folder (archlinux-2025.03.01-x86\_64.iso).

-----Create new VirtualBox VM

\_\_\_\_\_

start VirtualBox Machine->New name: arch1 (or whatever name you want) folder: D:\ece468\ (or wherever you want; needs 10 GB space) ISO image: D:\ece468\archlinux-2025.03.01-x86\_64.iso type: Linux subtype: ArchLinux version: Arch Linux (64-bit) [Finish] verify settings->Storage->arch1.vdi hard disk file type: VDI file virtual size: 8 GB storage on physical hard disk: dynamically allocated

**Troubleshooting starting VM** 

\_\_\_\_\_

\_\_\_\_\_

If you get the error "NtCreateFile(\Device\VBoxDrvStub) failed: 0xc00000034 STATUS\_OBJECT\_NAME\_NOT\_FOUND (0 retries)" then see instructions on following link to install VirtualBox driver and start its service. https://forums.virtualbox.org/viewtopic.php?t=66442

# How to install archlinux in VirtualBox VM

A more detailed explanation of the following instructions is available here: <u>https://freedium.cfd/https://medium.com/code-art/virtualbox-complete-guide-to-install-</u> <u>archlinux-on-virtual-machine-338aca8a5000</u>

Start the VM. Select this option from the boot loader:

## boot "Arch Linux install mediaum (x86\_64, BIOS)"

Once the VM is booted and you see a shell, type all the following commands:

| Command        | Explanation                                       |  |
|----------------|---------------------------------------------------|--|
| fdisk -l       | list partition tables                             |  |
| fdisk /dev/sda | opens HD to work on partition                     |  |
| m              | shows fdisk commands                              |  |
| 1              | shows fdisk partition types                       |  |
| g              | create new empty GPT partition table              |  |
| n              | add a new partition                               |  |
| [ENTER]        | accept default value for partition number (1)     |  |
| [ENTER]        | accept default value for first sector             |  |
| +1M            | set size of partition to 1 MB                     |  |
| t              | change partition type (should show partition (1)) |  |
| 4              | change partition type to "BIOS boot"              |  |
| n              | add a new partition                               |  |
| [ENTER]        | accept default value for partition number (2)     |  |
| [ENTER]        | accept default value for first sector             |  |
| +6G            | set size of partition to 6 GB                     |  |
| t              | change partition type                             |  |
| [ENTER]        | select last partition (2)                         |  |
| 23             | change partition type to "Linux root (x86-64)"    |  |
| n              | add a new partition                               |  |
| [ENTER]        | accept default value for partition number (3)     |  |
| [ENTER]        | accept default value for first sector             |  |
| +1G            | set size of partition to 1 GB                     |  |
| t              | change partition type                             |  |
| [ENTER]        | select last partition (3)                         |  |
| 19             | change partition type to "Linux swap"             |  |
| W              | write partition table                             |  |

### ECE 4680/6680L (Embedded Computing)

| Command              | Explanation                                       |
|----------------------|---------------------------------------------------|
| mkfs.ext4 /dev/sda2  | format "Linux root" partition to ext4 file system |
| mkswap /dev/sda3     | initialize "Linux swap" partition                 |
| mount /dev/sda2 /mnt | mount "Linux root" to /mnt                        |
| swapon /dev/sda3     | enable "Linux swap"                               |
| fdisk –l             | print out partition table to see it               |

Next, install a bunch of packages. You can customize this list if you want to include more tools.

pacstrap /mnt base linux linux-firmware grub dhcpcd openssh vim nano which nettools man-db man-pages

The following commands set up the filesystem, timezone, and boot loader. For the commands that edit files, I suggest using nano instead of vim if you are unfamiliar with vim. There are many tutorials and quick references on the internet for both.

| Command                                                    | Explanation                                                                                             |
|------------------------------------------------------------|----------------------------------------------------------------------------------------------------|
| genfstab -U /mnt >> /mnt/etc/fstab                         |                                                                                                    |
| arch-chroot /mnt                                           |                                                                                                    |
| ln -sf /usr/share/zoneinfo/America/New_York /etc/localtime |                                                                                                    |
| hwclocksystohc                                             |                                                                                                    |
| vim /etc/locale.gen                                        | Edit using vim or nano.                                                                                 |
| (uncomment by deleting #) en_US.UTF-8 UTF-8                | This is the only<br>change made to file;<br>save after editing.                                         |
| locale-gen                                                 |                                                                                                    |
| vim /etc/locale.conf                                       |                                                                                                    |
| (add) LANG=en_US.UTF-8                                     | This is the only<br>content of this file;<br>save after editing.                                        |
| vim /etc/hostname                                          |                                                                                                    |
| (add) varch                                                | This will be the<br>name of your<br>machine; use<br>whatever name you<br>prefer. Save after<br>editing. |
| passwd                                                     |                                                                                                    |

## ECE 4680/6680L (Embedded Computing)

| (change to) archlinux (or desired password) | This will be your    |
|---------------------------------------------|----------------------|
|                                             | root password; use   |
|                                             | whatever you prefer. |
| grub-installtarget=i386-pc /dev/sda         |                      |
| grub-mkconfig -o /boot/grub/grub.cfg        |                      |
| exit                                        | Exits arch-chroot    |
| umount -R /mnt                              | Unmounts all         |
|                                             | partitions           |
| reboot                                      |                      |

During this reboot, select the following options:

| select "Boot existing OS"                                    |
|--------------------------------------------------------------|
| select "Arch Linux, with Linux linux"                        |
| login as "root", password "archlinux" or whatever you picked |

The following commands are optional. They customize the way your shell operates. If you want to know more, search the internet for customizing bash.

| vim ~/.bash_profile    | Optional: edit bash profile to customize. |
|------------------------|-------------------------------------------|
|                        | Add these lines or your preferences.      |
| alias ls='ls -F'       | Makes it easier to see folders.           |
| alias rm='rm -i'       | Prompts to confirm file removal.          |
| alias mv='mv -i'       | Prompts to confirm file moving.           |
| alias cp='cp -i'       | Prompts to confirm copy overwriting.      |
| alias vi='vim -u NONE' | Runs vim as more traditional vi.          |
| PS1='\w> '             | Customized prompt.                        |

Initialize networking, and configure the machine to it always starts networking on reboot.

| Command                 | Explanation                                 |
|-------------------------|---------------------------------------------|
| ip 1                    | list network interfaces; look for enp0s3 or |
|                         | similar for next command                    |
| dhcpcd enp0s3           | start network connection                    |
| systemctl enable dhcpcd | start network automatically on reboot       |

Optionally, install any other packages/commands you like to use. For example.

pacman -S which tcsh

#### -----

kernel compilation in archlinux

The following link provides a deeper explanation of the list of commands below. https://wiki.archlinux.org/title/Kernel/Traditional compilation

| Command                               | Explanation                       |
|---------------------------------------|-----------------------------------|
| pacman -S base-devel                  | installs gcc and other base tools |
| pacman -S xmlto kmod inetutils bc     | install more tools                |
| pacman -S libelf git cpio perl tar xz | install more tools                |
| pacman -S wget                        | install wget                      |

Check <u>https://www.kernel.org/</u> for the latest kernel. At the time of writing it is 6.14. You can use a different version if you prefer, but will need to update all the below commands as needed, starting with downloading the source code:

wget https://cdn.kernel.org/pub/linux/kernel/v6.x/linux-6.14.tar.xz

Next, unpack the source code and compile it. There are many ways to set up the .config file; below I demonstrate using menuconfig. When the menuconfig screen comes up, simply save and exit to create to the .config file.

| Command                    | Explanation                                |
|----------------------------|--------------------------------------------|
| tar -xvf linux-6.14.tar.gz | Unpack source code                         |
| cd linux-6.14              | This is the source code folder             |
| make mrproper              | Clean up any previous builds               |
| make menuconfig            | Create the .config file                    |
| time make                  | Build the kernel (and time it). This takes |
|                            | 20-40 minutes.                             |

set up kernel, module and ramdisk files

-----

\_\_\_\_\_

The following commands create and/or position the newly compiled kernel and support files into places needed for booting it.

| Command                     | Explanation                     |
|-----------------------------|---------------------------------|
| cd ~/kernelbuild/linux-6.14 | directory holding kernel source |
| make modules                | creates drivers for this kernel |
| make modules_install        | copies them to /lib/modules/    |

## ECE 4680/6680L (Embedded Computing)

| cp arch/x86/boot/bzImage /boot/vmlinuz-linux6.14        | copy the kernel file to /boot and |  |
|---------------------------------------------------------|-----------------------------------|--|
|                                                         | rename it to unique filename      |  |
| cd /etc/mkinitcpio.d/                                   | directory holding ramdisk info    |  |
| cp linux.preset linux6.14.preset                        | copy config file for new kernel   |  |
| vim linux6.14.preset                                    | edit the following fields         |  |
| ALL_kver="/boot/vmlinuz-linux6.14"                      |                                   |  |
| default_image="/boot/initramfs-linux6.14.img"           |                                   |  |
| fallback_image="/boot/initramfs-linux6.14-fallback.img" |                                   |  |
| mkinitcpio -p linux6.14 create the new ramdisk fil      |                                   |  |

\_\_\_\_\_

### make new grub bootloader

-----

The following commands edit the boot loader and configure it to add the new kernel as a boot option.

| Command                          | Explanation                             |
|----------------------------------|-----------------------------------------|
| cd /etc/default                  | directory holding grub settings         |
| vim grub                         | edit "grub" file and make these changes |
| uncomment "GRUB_TERMINAL_OUTP    | UT"                                     |
| uncomment "GRUB_DISABLE_SUBMENU" |                                         |
| cd /boot/grub                    | directory holding bootloader files      |
| cp grub.cfg grub.cfg.orig        | make backup - always a good idea        |
| grub-mkconfig -o grub.cfg        | make new bootloader                     |
| reboot                           |                                         |

During this reboot, select the following options:

| select "Boot existing OS"                                    |
|--------------------------------------------------------------|
| select "Arch Linux, with Linux linux6.14"                    |
| login as "root", password "archlinux" or whatever you picked |

Type the following commands to verify everything:

| uname -a     | verify it shows 6.14 kernel                      |
|--------------|--------------------------------------------------|
| ls -al /boot | verify can see two different sized vmlinuz files |
| halt         | stop machine; can power off safely               |